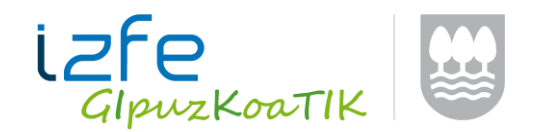

# **CONFIGURACIÓN DE INTERNET EXPLORER**

Hay varias condiciones que pueden afectar al funcionamiento de las aplicaciones. Por ejemplo, tener instalada la barra de Google o tener activado el complemento de algún antivirus en el explorador.

En el caso de la barra de Google, se recomienda deshabilitarla de este modo.

ADVERTENCIA: La barra de GOOGLE bloquea los elementos emergentes. Si tiene instalado dicho complemento, habrá que desinstalarlo para que las aplicaciones funcionen correctamente. Seguir los siguientes pasos: х Google 👻 🛂 Buscar 🔹 🖓 Compartir Inhabilitando la barra Google.. X ¿Cuándo guieres inhabilitar la barra Google y todas sus joogle funciones? Ocultar temporalmente la barra Google Inhabilitar la barra Google de forma permanente Para restaurar la barra Google, haz clic con el botón derecho del ratón en una área vacía en la parte superior del navegador y selecciona "Google Toolbar". Cancelar Aceptar Y seguir el proceso de desinstalación de la barra.

Compruebe que la configuración de su internet explorer está como se indica a continuación. Siga los pasos y una vez configurado el navegador, **cierre TODAS** las ventanas de Internet Explorer para que los cambios surjan efecto.

Arrancar el explorador. En el caso que no aparezca el menú:

Archivo Edición Ver Favoritos Herramientas Ayuda

Clikar tecla F10.

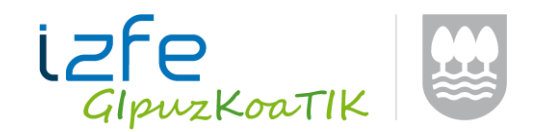

## 1.- Debe tener como sitio de confianza www.nekagip.net

Ir a menú "Herramientas" -> "Opciones de Internet" y pulsar en la pestaña

"Seguridad". Seleccionar "Sitios de confianza" y clickar sobre el botón "Sitios". En la ventana que aparece, agregar como sitio de confianza <u>http://www.nekagip.net</u>.

| Opciones de Internet                                                     |                                                                                   | <u>?</u> ×                                                        | Sitios de confianza                            |                                                                                               |
|--------------------------------------------------------------------------|-----------------------------------------------------------------------------------|-------------------------------------------------------------------|------------------------------------------------|-----------------------------------------------------------------------------------------------|
| Conexiones Pro<br>General Seguridad                                      | oramas Opcior<br>Privacidad                                                       | es avanzadas<br>Contenido                                         | Puede agregar y o<br>web en esta zona<br>zona. | uitar sitios web de esta zona. Todos los sitios<br>usarán la configuración de seguridad de la |
| Seleccione una zona para ver o                                           | cambiar hyconfiguración d                                                         | e seguridad.                                                      | Agregar este sitio web a la                    | zona de:<br>Agregar                                                                           |
| Internet Intranet local<br>Sitios de confianza                           | Sitios de Sitios<br>confianza restringio                                          | los                                                               | Sitios web:<br>http://www.nekagip.net          | Quitar                                                                                        |
| Esta zona contiene sit<br>van a perjudicar a su<br>Esta zona tiene por k | ios web que sabe que no<br>equipo o a sus archivos.<br><b>Sitios de confianza</b> |                                                                   | Requerr comprobación                           | del servidor (https:) para todos los sitios                                                   |
| -Nivel de seguridad para esta                                            | Puede agregar y o<br>web en esta zona<br>zona.                                    | quitar sitios web de esta zona.<br>usarán la configuración de seg | Tod<br>Jurid                                   | Cerrar                                                                                        |
| Configuración<br>- Haga dic en 1<br>la configuraci<br>- Haga dic en 1    | Agregar este sitio web a la<br>http://www.nekagip.net                             | zona de:                                                          | Agregar                                        |                                                                                               |
| configuración                                                            | Sitios web:                                                                       |                                                                   | Quitar                                         |                                                                                               |
| Restable                                                                 | Requerir comprobación                                                             | del servidor (https:) para todo                                   | os los sitios                                  |                                                                                               |
|                                                                          | ue esta zona                                                                      |                                                                   | Cerrar                                         |                                                                                               |
|                                                                          | Aceptar Cancela                                                                   | r Aplicar                                                         |                                                |                                                                                               |

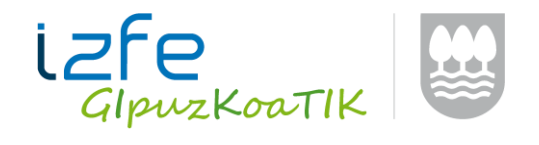

# 2.- Debe configurar el nivel personalizado de los sitios de confianza.

Ir a menú *"Herramientas" -> "Opciones de Internet"* y pulsar en la pestaña *"Seguridad"*. Seleccionar *"Sitios de confianza"* y hacer click en el botón *"Nivel personalizado..."*.

| Opciones de Internet                                                                                                    | Configuración de seguridad: zona de sitios de confianza                                                                                                    |
|----------------------------------------------------------------------------------------------------|----------------------------------------------------------------------------------------------------|
| Conexiones Programas Opciones avanza<br>General Seguridad Privacidad Conte<br>Seleccione una zona para ver o cambiar la configuración de seguridad                                                                                                    | Aas<br>hido<br>Habilitar filtro XSS<br>O Deshabilitar<br>Habilitar                                                                                                    |
| Internet Intranet local Sitios de Sitios<br>confianza                                                                                                    | <ul> <li>Permitir actualizaciones de barra de estado a través de script</li> <li>Deshabilitar</li> <li>Habilitar</li> </ul>                                                                                                    |
| Sitios de confianza     Sitio       Esta zona continen sitios web que sabe que no<br>van a perjudicar a su equipo ha sus archivos.     Sitio       Esta zona tiene por lo mende un sitio web.     Esta zona tiene por lo mende un sitio web.       Nivel de seguridad para esta zona     Personalizado       Configuración per onalizada.     Haga dic en Niv personalizado para cambiar<br>la configuración       Haga dic en Niv la predeterminado para usar la<br>configuración recomendada. | <ul> <li>Permitir el acceso mediante programación al Portapapeles</li> <li>Deshabilitar</li> <li>Habilitar</li> <li>Preguntar</li> <li>Permitir que los sitios web envíen mensajes de información pc</li> <li>Deshabilitar</li> <li>Habilitar</li> <li>Habilitar</li> <li>Habilitar</li> <li>Ejecutar componentes firmados con Authenticode</li> <li>Deshabilitar</li> <li>Se aplicará cuando se reinicie Internet Explorer</li> </ul> |
| Nivel personalizado Nivel predetermin<br>Restablecer todas las zonas al nivel predetermin                                                                                                    | ado Restablecer configuración personal Restablecer a: Medio (predeterminado) Restablecer                                                                                                    |
| Aceptar Cancelar                                                                                                    | Applicant                                                                                                    |

En la nueva ventana que se abre modificar el siguiente punto:

o Deshabilitar la opción "Habilitar filtro XSS".

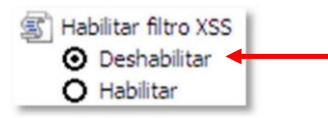

• Habilitar las tres opciones del apartado

| De De | escargas                                                    |
|-------|-------------------------------------------------------------|
| •     | Descarga de archivos                                        |
|       | O Deshabilitar                                              |
|       | <ul> <li>Habilitar</li> </ul>                               |
|       | Descarga de fuentes                                         |
|       | O Deshabilitar                                              |
|       | <ul> <li>Habilitar</li> </ul>                               |
|       | O Preguntar                                                 |
|       | Pedir intervención del usuario automática para descargas de |
|       | O Deshabilitar                                              |
|       | • Habilitar                                                 |

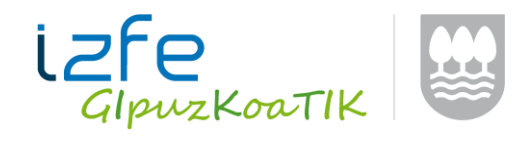

o Habilitar la opción "Mostrar contenido

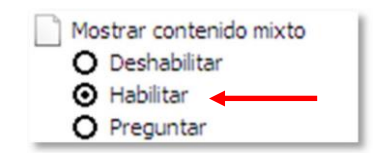

o *"Tener acceso a origen de datos entre dominios"* aukera gaitu.

| Te             | ner acceso a origen de datos entre dominios |
|----------------|---------------------------------------------|
| <sup>-</sup> 0 | Deshabilitar                                |
| •              | Habilitar                                   |
| 0              | Preguntar                                   |

o *"Usar el bloqueador de elementos emergentes"* aukera desgaitu.

| Usar el bloquead                 | dor de elementos emergentes |
|----------------------------------|-----------------------------|
| <ul> <li>Deshabilitar</li> </ul> |                             |
| O Habilitar                      |                             |

#### 3.- Debe configurar las opciones avanzadas de su Internet Explorer. Para ello:

Ir al menú *"Herramientas" -> "Opciones de Internet"* y pulsar en la pestaña *"Opciones Avanzadas"*.

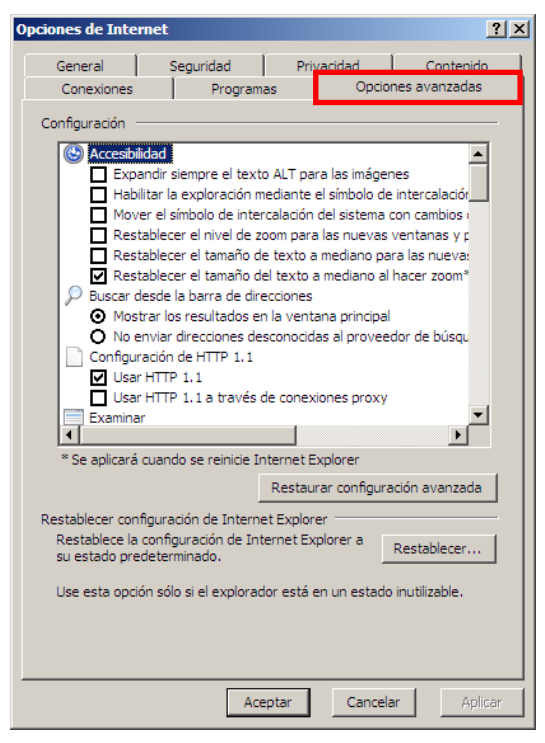

Modificar los siguientes puntos:

![](_page_4_Picture_0.jpeg)

o *"Usar HTTP 1.1 a través de conexiones proxy"* aukera desgaitu.

| Configuración de HTTP 1.1                  |   | 1 |
|--------------------------------------------|---|---|
| Usar HTTP 1.1                              |   |   |
| Usar HTTP 1.1 a través de conexiones proxy | + | - |

• *"Vaciar la carpeta Archivos temporales de Internet cuando se cierre el explorador"* aukera gaitu.

![](_page_4_Figure_4.jpeg)

## 4.- Debe configurar la vista de compatibilidad.

Ir a menú *"Herramientas" -> "Configuración de Vista de compatibilidad"*. En la ventana que aparece, agregar en sitio de confianza <u>www.nekagip.net</u>.

|   | Herramientas 🔻                                                                                                    | Configuración de Vista de compatibil                                                                                                    | lidad ×                                                                                                    |
|---|----------------------------------------------------------------------------------------------------|----------------------------------------------------------------------------------------------------|----------------------------------------------------------------------------------------------------|
|   | Solucionar problemas de consción<br>Volver a abrir última sesión de exploración                                                                                                    | Puede agregar y quitar los sitios web que se most<br>Vista de compatibilidad.                                                                                                    | rarán en                                                                                                    |
|   | Bloqueador de elementos emergentes Ver descargas Ctrl+ J                                                                                                    | Agregar este sitio web:<br>www.nekagip.net                                                                                                    | Agregar                                                                                                    |
|   | Administrar complementos<br>Trabaiar sin conexión                                                                                                    | Sitios web que agregó a Vista de compatibilidad:                                                                                                    | Configuración de Vista de compatibilidad                                                                                                    |
| 8 | Vista de compatibilidad                                                                                                    |                                                                                                    | Puede agregar y quitar los sitios web que se mostrarán en<br>Vista de compatibilidad.                                                                                       |
| × | Pantalla completa     F11       Barras de herramientas     F1       Barras del explorador     F1       Herramientas de desarrollo F12     F1       Sitios sugeridos     F1       Fiddler     Opciones de Internet | Mostrar todos los sitos web en Vista de compatibilidad<br>Mostrar sitios de la intranet en Vista de compatibilidad<br>Descargar listas de compatibilidad actualizadas de Micro<br>Para obtener más información, lea la <u>declaración de pri</u><br><u>Internet Explorer</u> . | Agregareste sitio web: Agregar Sitios web ue agregó a Vista de compatibilidad: nekagip.net Quitar                                                                           |
|   | Y deshabili<br>indicadas                                                                                                    | tar las tres opciones                                                                                                    | Mostrar todos los sitos web en Vista de compatibilidad Mostrar sitos de la intranet en Vista de compatibilidad Descargar listas de compatibilidad actualizadas de Microsoft |
|   | mulcudus                                                                                                    |                                                                                                    | Para obtener más información, lea la <u>declaración de privacidad de</u><br>Internet Explorer<br>Cerrar                                                                     |

NOTA: Si se trata de un equipo con **WINDOWS 11** y no podeis llegar a la opción de *"Configuración de Vista de compatibilidad"*, seguir los siguientes pasos:

1. Abre las 'Opciones de Internet' desde el menú de Inicio.

![](_page_5_Picture_0.jpeg)

![](_page_5_Picture_1.jpeg)

2. Clica en la pestaña 'Programas'.

| 😪 Interne | et - propietate                                | ak                                   |                           |                        |                  |        | ?         | ×  |
|-----------|------------------------------------------------|--------------------------------------|---------------------------|------------------------|------------------|--------|-----------|----|
| Orokorra  | Segurtasuna                                    | Pribatutasuna                        | Edukia                    | Konex                  | ioak Progra      | amak A | urreratua |    |
| Nabigazi  | oaren historia<br>Ezabatu aldi<br>gordetako pa | baterako fitxatı<br>asahitzak eta wa | egiak, hist<br>eb-eko inp | toria, co<br>primakiet | okie-ak,<br>:ako |        |           |    |
| Itxura    |                                                |                                      | Ezabatu                   | )                      | Ezarpena         | k      |           |    |
| Kolo      | oreak H                                        | Hizkuntzak                           | Letra-tip                 | boak                   | Erabilerrazta    | isuna  |           |    |
| Fitxak -  |                                                |                                      |                           |                        |                  |        |           |    |
| modua     | 3.                                             |                                      |                           |                        |                  |        |           |    |
|           |                                                |                                      |                           |                        |                  |        |           |    |
|           |                                                |                                      |                           | Ados                   | U                | Itzi   | Aplika    | tu |

3. Clica en 'Administrar complementos'.

![](_page_6_Picture_0.jpeg)

| 😭 Internet - p            | ropietate                 | ak                                      |                        |                     |           | ?              | ×   |
|---------------------------|---------------------------|-----------------------------------------|------------------------|---------------------|-----------|----------------|-----|
| Orokorra Seg              | urtasuna                  | Pribatutasuna                           | Edukia                 | Konexioak           | Programak | Aurreratua     |     |
| Kudeatu gehi              | garriak _                 |                                         |                        |                     |           |                | _   |
| Ga<br>Ga                  | itu edo de<br>akatzaile-g | sgaitu sisteman i<br>Jehigarriak.       | instalatut             | ta dituzun          | Kudea     | tu gehigarriak |     |
| Internet prog             | ramak —                   |                                         |                        |                     |           |                | _   |
| Aukeratu z<br>zerbitzueta | er progran<br>arako, adib | na erabili nahi di<br>bidez, posta elek | tuzun Int<br>tronikora | erneteko bes<br>ko. | te Ezarr  | i programak    |     |
|                           |                           |                                         |                        |                     |           |                |     |
|                           |                           |                                         |                        |                     |           |                |     |
|                           |                           |                                         |                        |                     |           |                |     |
|                           |                           |                                         |                        |                     |           |                |     |
|                           |                           |                                         |                        |                     |           |                |     |
|                           |                           |                                         |                        |                     |           |                |     |
|                           |                           |                                         |                        |                     |           |                |     |
|                           |                           |                                         |                        |                     |           |                |     |
|                           |                           |                                         |                        |                     |           |                |     |
|                           |                           |                                         |                        |                     |           |                |     |
|                           |                           |                                         |                        | Ados                | Utzi      | Aplika         | itu |

4. En la nueva ventana que se abrirá, pulsa el enlace azul de la parte inferior, que reza 'Obtener más información acerca de las herramientas y las extensiones'.

| 🍖 Kudeatu gehigarriak                   |                                        |                                              |                          |                  |                      |           | ×    |
|-----------------------------------------|----------------------------------------|----------------------------------------------|--------------------------|------------------|----------------------|-----------|------|
| lkusi eta kudeatu zure arakatzaileko ge | ehigarriak                             |                                              |                          |                  |                      |           |      |
|                                         |                                        | A 11 - 1 - 1 - 1 - 1 - 1 - 1 - 1 - 1 - 1     | -                        | A 12 14          | K                    |           |      |
| Gehigarri motak                         | Izena                                  | Argitaratzailea                              | Egoera                   | Arkitektura      | Kargatzeko           | Nabigazio |      |
| 🚳 Tresna-barrak eta luzapenak           | Ez dago erabligari<br>Enviar a OneNote | Ez dago erabilgarri                          | Gaituta                  | 32 bit eta 6     |                      |           |      |
|                                         | Notas vinculadas de OneNote            | Ez dago erabilgarri                          | Gaituta                  | 32 bit eta 6     |                      |           |      |
|                                         | Microsoft Corporation                  |                                              |                          |                  |                      |           |      |
|                                         | IEToEdge BHO                           | Microsoft Corporation                        | Gaituta                  | 32 bit eta 6     | 0,01 s               |           |      |
|                                         | Office Document Cache Handler          | Microsoft Corporation                        | Desgaituta               | 32 bit eta 6     |                      |           |      |
|                                         | Oracle America, Inc.                   | Oranda Arraniza Ira                          | Described                | 22.63            | (0.00 -)             |           |      |
|                                         | Java(tm) Plug-In SSV Helper            | Oracle America, Inc.<br>Oracle America, Inc. | Desgaituta<br>Desgaituta | 32 bit<br>32 bit | (0,00 s)<br>(0.02 s) |           |      |
|                                         | sere(an) rieg in a sorrielper          | 0.0000,                                      | besgenate                |                  | (0,02.5)             |           |      |
|                                         |                                        |                                              |                          |                  |                      |           |      |
| Erakutsi:                               |                                        |                                              |                          |                  |                      |           |      |
| Arakatzaileak erabili dituen gehigi 🗸   |                                        |                                              |                          |                  |                      |           |      |
| Hautatu gehigarri bat egoera aldatzeko  | o edo xehetasunak ikusteko.            |                                              |                          |                  |                      |           |      |
|                                         |                                        |                                              |                          |                  |                      |           |      |
|                                         |                                        |                                              |                          |                  |                      |           |      |
|                                         |                                        |                                              |                          |                  |                      |           |      |
|                                         |                                        |                                              |                          |                  |                      |           |      |
|                                         |                                        |                                              |                          |                  |                      |           |      |
|                                         |                                        |                                              |                          |                  |                      |           |      |
| Bilatu tresna-barra eta luzapen gehiag  | 0                                      |                                              |                          |                  |                      |           |      |
| Tresna-barra eta luzapenei buruzko inf  | ormazio gehiago                        |                                              |                          |                  |                      |           | Itxi |
|                                         |                                        |                                              |                          |                  |                      |           |      |

![](_page_7_Picture_0.jpeg)

5. Ahí tienes tu ventana de Internet Explorer. En Windows 11.

| es, solo se<br>las cookies Gestionar co<br>as para prestarte<br>servicios.<br>ambiar tu<br>o si haces clic en<br>ar cookies' al<br>a |
|----------------------------------------------------------------------------------------------------|
| es, solo se<br>las cookies Gestionar co<br>as para prestarte<br>servicios.<br>ambiar tu<br>ls i haces clic en<br>ar cookies' al      |

Soporte  $\lor$ 

![](_page_8_Picture_0.jpeg)

# **PDF Architect**

Las aplicaciones utilizan el Adobe Reader para visualizar los pdf que se generan. En el caso de tener **PDF Architect**, puede que los PDF se visualicen incorrectamente.

Para que se visualicen correctamente los pdf es necesario modificar unos parámetros del componente PDF Architect:

• No establecerlo como programa predeterminado para abrir pdfs.

Abrir el PDF Architect, acceder el menú de ayuda y clickar sobre opciones.

![](_page_8_Picture_6.jpeg)

![](_page_9_Picture_0.jpeg)

# WINDOWS 10 – Microsoft Edge

Con el nuevo sistema operativo Windows 10 ha surgido un nuevo navegador (Microsoft Edge).

Las aplicaciones están optimizadas para internet explorer 8 o superior pero no para Microsoft edge.

Para solventar este problema el usuario de Windows 10 debe abrir la aplicación

![](_page_9_Picture_5.jpeg)